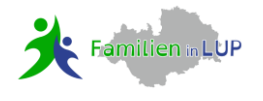

Als Träger von Familienbildung nach §16 SGBVIII (»Ihre Angebote stärken die elterliche Erziehungskompetenz und ein gelingendes Zusammenleben in der Familie«) sowie als Anbieter gesundheitsförderlicher Angebote können Sie Ihre Veranstaltungen in unserer FamilienAPP eintragen.

# Erstellen eines Benutzerkontos

- 1. Rufen Sie die FamilienApp unter folgender noch temporären Internetadresse auf: https://familien-in-lup.de/anbieter
- 2. Klicken Sie auf "Veranstaltungskonto anlegen"
- 3. Erstellen Sie nun Ihr Benutzerkonto, indem Sie sich mit Ihrer E-Mail-Adresse anmelden und ein Passwort auswählen.

| 1                                 | 2          | 3       |
|-----------------------------------|------------|---------|
| Benutzerkonto                     | Basisinfos | Kontakt |
| Ihre E-Mail-Adresse               |            |         |
| Bitte gültige E-Mail-Adresse ange | ben        |         |
| Ihre E-Mail-Adresse wieder        | holen      |         |
|                                   |            |         |
| <sup>•</sup> Passwort wählen      |            |         |
|                                   |            |         |

4. Anschließend füllen Sie bitte Ihre Kontaktdaten aus. Sie haben nun Ihr Benutzerkonto angelegt.

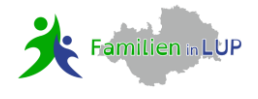

# Veranstaltungen anlegen

Es erscheint nun eine Seite, auf der Sie Ihre Veranstaltungen eintragen können..

1. Über den Button "Neue Veranstaltung" (rechts oben) können Sie ein neues Ereignis für den Veranstaltungskalender anlegen und veröffentlichen.

| Aktuelie Veranstaltungen     | ← Zurück Veranstaltungen |        |                  |          |                      |
|------------------------------|--------------------------|--------|------------------|----------|----------------------|
| ) Vergangene Veranstaltungen | Aktuelle Veranstaltunge  | en     |                  |          | + Neue Veranstaltung |
| Veranstaltungsorte           | Q Durchsuchen            |        |                  |          |                      |
| 🔢 Veranstalterprofil         | Name                     | Status | Kommende Termine | Aktionen |                      |
|                              |                          | Kein   | e Ergebnisse     |          |                      |
|                              |                          |        |                  |          |                      |

2. Hier haben Sie nun die Möglichkeit, die Informationen zu Ihrer Veranstaltung einzugeben:

# Name

Titel der Veranstaltung

#### Veranstaltungskategorie

bitte hier die Altersgruppe oder den Bereich wählen, an die sich die Veranstaltung richtet

#### Veranstaltungsort

JA: legen Sie einen Ort an bzw. wählen Sie bitte einen Ort aus (siehe 3.) NEIN: z. B. bei Online-Veranstaltungen, ergänzen aber bitte im Titel das Wort ONLINE

#### **Beschreibung**

Bitte geben Sie eine kurze und knackige Beschreibung Ihrer Veranstaltung ein.

#### **Referent und berufliche Qualifikation**

#### Veranstaltungstermine

hier haben Sie die Möglichkeit zu wählen, ob es sich um einen einmaligen Termin handelt oder um einen Kurs mit mehreren Terminen. Die Folgetermine können zusätzlich angegeben werden.

| eranstaltungen / Veransta                                                                                                    | altung erstellen                                                  |                |
|----------------------------------------------------------------------------------------------------|-------------------------------------------------------------------|----------------|
| leue Verans                                                                                                    | taltung                                                           |                |
|                                                                                                    | laitung                                                           |                |
| Name                                                                                                    |                                                                   |                |
|                                                                                                    |                                                                   | 0/60           |
|                                                                                                    |                                                                   |                |
| Veranstaltungskategorie                                                                                                    |                                                                   |                |
|                                                                                                    |                                                                   |                |
|                                                                                                    |                                                                   |                |
| at die Veranstaltung einen fe                                                                                                    | esten Ort?                                                        |                |
|                                                                                                    | e-veranstantung/                                                  |                |
| Veranstaltungsort                                                                                                    |                                                                   |                |
| Veranstaltungsort auswäh                                                                                                    | len                                                               |                |
|                                                                                                    |                                                                   |                |
|                                                                                                    |                                                                   |                |
| Beschreibung<br>Bitte geben Sie eine kurze i                                                                                                    |                                                                   |                |
| Beschreibung<br>Bitte geben Sie eine kurze i                                                                                                    |                                                                   | 0/500          |
| Beschreibung<br>Bitte geben Sie eine kurze t                                                                                                    |                                                                   | 0/500          |
| Beschreibung<br>Bitte geben Sie eine kurze i<br>ame Referent/Leitung                                                                                                    |                                                                   | 0/500          |
| Beschreibung<br>Bitte geben Sie eine kurze i<br>ame Referent/Leitung                                                                                                    |                                                                   | 0/500          |
| Beschreibung<br>Bitte geben Sie eine kurze i<br>ame Referent/Leitung                                                                                                    | und knackige Beschreibung ihrer Veranstaltung ein.                | 0/5QQ          |
| Beschreibung<br>Bitte geben Sie eine kurze i<br>ame Referent/Leitung<br>erufliche Qualifikation Refere                                                                   | und knackige Beschreibung ihrer Veranstaltung ein.                | 0/5 <u>0</u> 0 |
| Beschreibung<br>Bitte geben Sie eine kurze i<br>ame Referent/Leitung<br>erufliche Qualifikation Refere<br>Ausbildung, Abschluss, o.B                                     | und knackige Beschreibung ihrer Veranstaltung ein.                | 0/500          |
| Beschreibung<br>Bitte geben Sie eine kurze t<br>ame Referent/Leitung<br>erufliche Qualifikation Refere<br>Ausbildung, Abschluss, o.8                                     | und knackige Beschreibung ihrer Veranstaltung ein.<br>ent/Leitung | 0/500          |
| Beschreibung<br>Bitte geben Sie eine kurze i<br>ame Referent/Leitung<br>erufliche Qualifikation Refere<br>Ausbildung, Abschluss, o.ä<br>Veranstaltungsterming            | and knackige Beschreibung ihrer Veranstaltung ein.                | 0/500          |
| Beschreibung Bitte geben Sie eine kurze t ame Referent/Leitung erufliche Qualifikation Refere Ausbildung, Abschluss, o.8 Veranstaltungstermine Beginn                    | und knackige Beschreibung ihrer Veranstaltung ein.                | 0/500          |
| Beschreibung Bitte geben Sie eine kurze i ame Referent/Leitung erufliche Qualifikation Refere Ausbildung, Abschluss, o.ä Veranstaltungstermine Beginn © 05.05.2021 08:00 | ent/Leitung  Ende  0 05.05.2021 10:00  Entfernen                  | ο/sgg          |

# FamilienApp www.familien-in-LUP.de

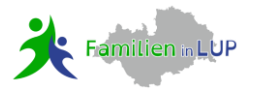

Ist eine **Anmeldung** erforderlich, wählen Sie JA und geben entsprechende Kontaktdaten ein.

Werden **Kosten** erhoben, wählen Sie JA und geben diese bitte an.

# Kontaktinformationen

hier werden automatisch die Kontaktdaten eingetragen, die Sie beim Erstellen des Benutzerkontos angegeben haben. Abweichende Kontaktdaten können trotzdem angegeben werden

# Spezielle Hinweise zur Veranstaltung

z. B. Kursnummer, Raumnummer, Barrierefreiheit, etc.

# Zusätzliche Website URL

Zum Schluss wählen Sie "Neue Veranstaltung anlegen".

| Anmeldung erforderlich?<br>Nein Da                          |                               |     |
|-------------------------------------------------------------|-------------------------------|-----|
| /eranstaltung kostenpflichtig?                              |                               |     |
| lein 🚺 Ja                                                   |                               |     |
| Kontaktinformationen                                        |                               |     |
| Kontaktperson für Rückfrag<br>Koordinierende Kinderschutz   | en der Teilnehmer:<br>rstelle |     |
| Telefonnummer für Rückfrag<br>09232 80286                   | gen der Teilnehmer:           |     |
| E-Mail für Rückfragen der Te<br>koki@landkreis-wunsiedel.de | eilnehmer:                    |     |
| Abweichende Kontaktinformation                              | ien?                          |     |
| Nein 🕥 Ja                                                   |                               |     |
|                                                             |                               |     |
| pezielle Hinweise zur Veranstaltung                         | g                             |     |
|                                                             |                               |     |
|                                                             |                               |     |
|                                                             | ٥٢                            | 140 |
|                                                             |                               |     |
| usätzliche Website URL                                      |                               |     |
|                                                             |                               |     |
|                                                             |                               |     |
|                                                             |                               |     |
|                                                             |                               |     |
| Neue Veranstaltung anlegen                                  | Abbrechen                     |     |

3. Hier sehen Sie angelegte Veranstaltungsorte aus 2. bzw. können Sie Ihre verschiedenen Veranstaltungsorte anlegen, die Sie bei "Neue Veranstaltung" wählen können.

| Aktuelle Veranstaltungen     | Veranstaltungen / Ver | anstaltungsorte |                  |     |                           |
|------------------------------|-----------------------|-----------------|------------------|-----|---------------------------|
| り Vergangene Veranstaltungen | Veranstaltungsorte    |                 |                  |     | + Neuer Veranstaltungsort |
| Veranstaltungsorte           | Q Durchsuchen         |                 |                  |     |                           |
| 🔢 Veranstalterprofil         | Name                  | Adresse         | PLZ              | Ort | Aktionen                  |
|                              |                       |                 | Keine Ergebnisse |     |                           |

4. Vor der Veröffentlichung auf dem Veranstaltungskalender wird die Veranstaltung zunächst an die Redaktion gesendet, von dieser geprüft und im Anschluss freigegeben.

Eventuell werden Sie auch per Email zur Korrektur aufgefordert: Wählen Sie die genannte Veranstaltung, ändern diese entsprechend ab und senden diese erneut.

Sobald die Veranstaltung für den Veranstaltungskalender freigegeben wurde, werden Sie per E-Mail automatisch darüber informiert. Die Veranstaltung erscheint in der FamilienApp.

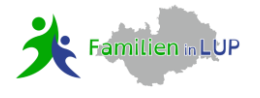

5. In der Übersicht Ihrer aktuellen/vergangenen Veranstaltung haben Sie auch die Möglichkeit, Veranstaltungen zu duplizieren oder im Nachgang zu bearbeiten.

| Aktuelle Veranstaltungen      | ← Zurück Veranstaltungen   |                |                  |                                      |
|-------------------------------|----------------------------|----------------|------------------|--------------------------------------|
| ්) Vergangene Veranstaltungen | Aktuelle Veranstaltungen   |                |                  | + Neue Veranstaltung                 |
| Ø Veranstaltungsorte          |                            |                |                  |                                      |
|                               | Q Durchsuchen              |                |                  |                                      |
| 🔃 Veranstalterprofil          | Name                       | Status         | Kommende Termine | Aktionen                             |
|                               | Online: Test zur Anleitung | Veröffentlicht | 05.05.2021       | Bearbeiten     Duplizieren     Schen |
|                               |                            |                |                  |                                      |